## <u>Illuminate- Entering DIBELS/IDEL Scores</u> Never logged in? Click the link for instructions: <u>http://goo.gl/ztcrNs</u>

1) From your dashboard, click on "Assessments", then on "List Assessments".

| Students Reports      | Assessments                     | _                                                   |  |  |  |  |
|-----------------------|---------------------------------|-----------------------------------------------------|--|--|--|--|
| You are now logged in | GENERAL                         | STANDARDS                                           |  |  |  |  |
|                       | List Assessments                | Search Academic Standards                           |  |  |  |  |
|                       | Create a New Assessment         |                                                     |  |  |  |  |
|                       | Create a New Summary Assessment | PERFORMANCE BAND SETS<br>List Performance Band Sets |  |  |  |  |
|                       | Create a New Demographic        |                                                     |  |  |  |  |

2) The assessment search page will come up.

a)

Click on (this is to clear any filters you may have set in a previous search).

b) Under Type select DIBELS IDEL.

C Clear

- c) Click on the blue **Search** button.
- d) Your results will be listed below the filters. Select the assessment for which you want to enter scores.

| Willuminate education™ |               |              |             |      |        | Search Students, Help, Navigation, etc |                                          |                                              |                                   |                                     |                             | III Dashboard 🕹 Control Pane     |                          |                       |             |                 |       |        |    |
|------------------------|---------------|--------------|-------------|------|--------|----------------------------------------|------------------------------------------|----------------------------------------------|-----------------------------------|-------------------------------------|-----------------------------|----------------------------------|--------------------------|-----------------------|-------------|-----------------|-------|--------|----|
| Stu                    | idents Re     | ports Assess | ments       |      | 7      |                                        | The filters here are like light sw       | itches. Click                                | k on them                         | to highlight and<br>choose, the les | d enable<br>s result        | e or click to r<br>s you will ge | remove the highlig<br>t. | ht and disable. The r | nore filter | s you           |       |        |    |
| A                      | uthor         |              | Year        | 0    | Grade  |                                        | Type (1 selected item)                   |                                              |                                   |                                     | Scope                       |                                  |                          | •                     | Subjec      | :t              | -     |        |    |
|                        | Me            |              | 2014-15     |      | PRE TK | к                                      | Assessment                               |                                              |                                   |                                     | Teach                       | er Created                       |                          | N.                    | Englis      | h Language Arts |       |        |    |
|                        | Others        |              | 2013-14     |      | 1 2 3  |                                        | DIBELS Next                              |                                              |                                   |                                     | State                       |                                  |                          |                       | Mathe       | matics          |       |        |    |
|                        | Shared to N   | le           | 2012-13     |      |        |                                        | DIBELS Sixth                             |                                              |                                   |                                     | Publis                      | her/Curriculu                    | um Embedded              |                       | Writin      | g               |       |        |    |
|                        |               |              | 2011-12     |      | 4 5 (  | )                                      | DIBELS IDEL                              |                                              |                                   |                                     | Distric                     | t Benchmark                      | ¢                        |                       | Readi       | ng              |       |        |    |
|                        |               |              | 0010-11     |      | 7 8 9  |                                        | berry a strategical profiles b           | *                                            |                                   |                                     | 04- 4                       |                                  |                          |                       | P           | 6 I P-          | a     |        |    |
| Sea                    | arch assess   | ments        |             |      |        |                                        |                                          | Select DI<br>IDEL. (Thi<br>you nee<br>select | BELS<br>is is all<br>ed to<br>t.) |                                     |                             |                                  |                          |                       |             |                 | Clear | Sear   | sh |
| Disp                   | laying 1 to 4 | of 4         |             |      |        |                                        | a de la dela dela dela dela dela dela de | No No                                        | ore                               |                                     |                             |                                  |                          |                       |             |                 |       |        |    |
|                        | Scan          | Duplicate    | Туре        | ¢ ID | Title  |                                        |                                          |                                              |                                   |                                     | •                           | Author                           | ¢                        | Date Administered     | ÷           | Last Accessed   | d i   | Tested | ¢  |
|                        |               |              | DIBELS IDEL |      | DIBELS | IDEL Gra                               | de 1 Beginning 🖻                         |                                              |                                   |                                     |                             | Illuminate, L                    | Jser                     | October 2, 2014       |             | October 1, 201  | 4     | 0      |    |
|                        |               |              | DIBELS IDEL |      | DIBELS | IDEL Gra                               | de 1 End 😂                               | Your results. Select                         |                                   |                                     | elect the one for which you |                                  |                          | October 2, 2014       |             |                 |       | 0      |    |
|                        |               |              | DIBELS IDEL |      | DIBELS | IDEL Gra                               | de 1 Middle 🖻                            |                                              |                                   | want to enter                       | r scores                    |                                  | er                       | October 2, 2014       |             |                 |       | 0      |    |
|                        |               |              | DIBELS IDEL |      | DIBELS | IDEL Gra                               | de 1 Progress Monitoring 🖻               |                                              |                                   |                                     |                             | Illuminate, U                    | Jser                     | October 2, 2014       |             |                 |       | 0      |    |

- 3) The assessment page will come up.
  - a) Check the name of the assessment to make sure you chose the right one.
  - b) Click on **Responses**.
  - c) Click on Enter/ Edit.

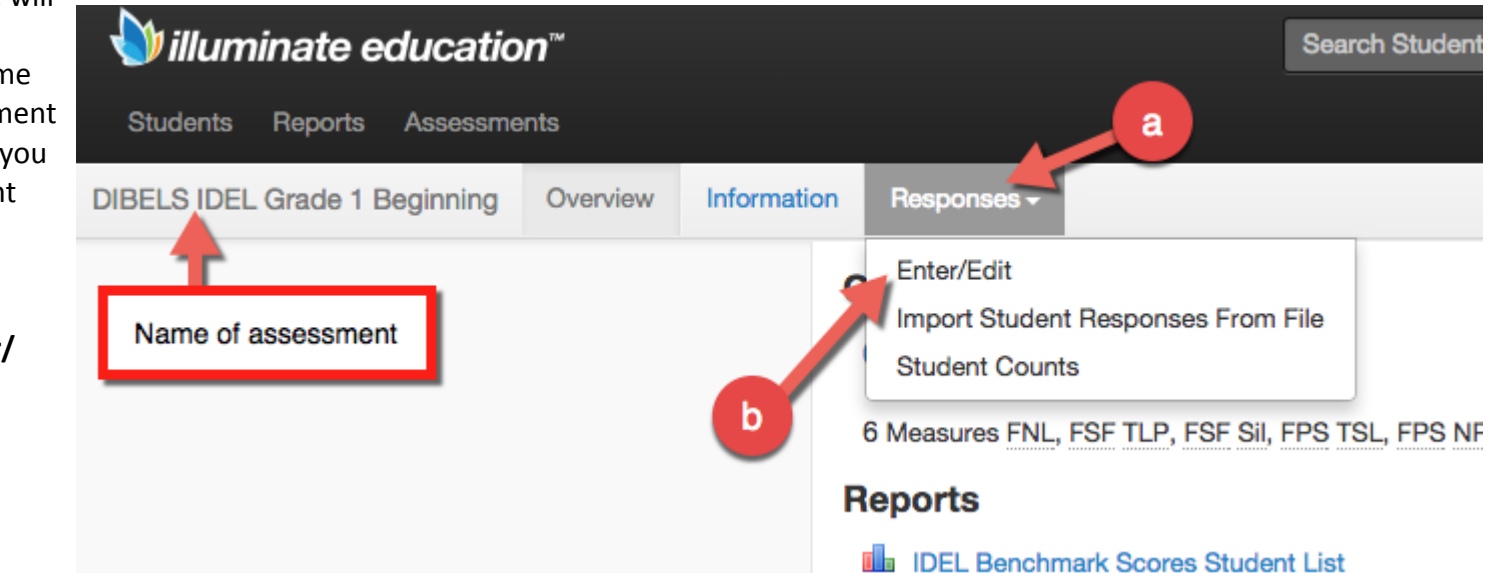

WCCUSD EdTech 10/02/14

- 4) The Enter/Edit page will come up.
  - a) Make sure today's date is in the Enrollment/Roster Date box.
  - b) Leave the **Students** box blank for a list of all students.
  - c) Leave the "No" for a list of all students.
  - d) Click on Find Students.

| Enter/Edit                                           |                                                                |
|------------------------------------------------------|----------------------------------------------------------------|
| Enrollment/Roster Date<br>Control Panel (10-02-2014) | a<br>For the most up to date roster, choose today's date here. |
| Students                                             |                                                                |
| Filter Students (Optional)                           | Leave this blank to get a list of all students.                |
| Additional Filters Show only students with data? C   |                                                                |
| 🔾 Yes 💿 No 🦊 🔽 👢                                     | eave this as is to get a list of all students.                 |
| Find Students d                                      |                                                                |
|                                                      |                                                                |

- 5) A list of students will come up.
  - a) Enter their scores. You do not have to put a score in every box any time you enter scores. You may enter what you have, and enter others later.
  - b) Click on the blue **Save** at the top or bottom of the list.

NOTE: Clicking on **Remove?** will remove the SCORE, not the STUDENT from your roster.

## Enter/Edit

## Showing 1 to 20 of 20 entries Search: Save or go back а + FSF TLP + FSF Sil + FPS TSL + FPS NPC Remove? + FUP First Name Grade Level \$ Last Name ID FNL ---1 ---1 ---1 ------1 ---1 -----1 ---1 ---1 --1 ---1 --1 --1 --1 --1 --------1 ---1 ---1 ---1 --1 -1

Save or <u>go back</u>

This message will come up at the top of the screen:

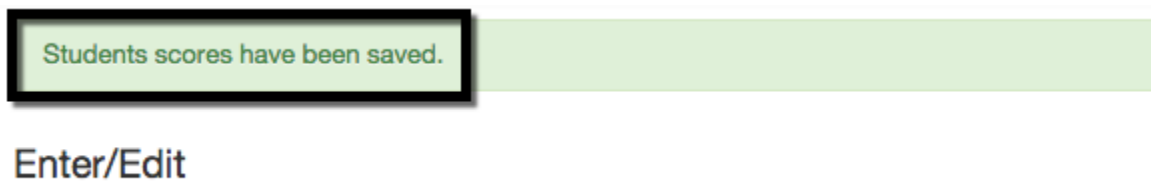

At this point, you are done and can log out of Illuminate.